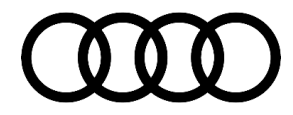

# **Technical Service Bulletin**

### 87 Footwell air temperature is too cold

87 19 98 2056274/1 October 4, 2019.

| Model(s) | Year | VIN Range | Vehicle-Specific Equipment |
|----------|------|-----------|----------------------------|
| A8       | 2019 | All       | Not Applicable             |

# Condition

#### **Customer states:**

 The temperature output in the footwell area is too cool for the customer. The footwell temperature selected by the customer is perceived to be inconsistent as it relates to the overall temperature setting the customer has selected for the cabin.

### Workshop findings:

• The customer concern can be reproduced.

The concern presents with the HVAC system set to 'Auto', the zones synchronized, the HVAC system in a regulation function close to the desired set temperature and outside temperatures between approximately  $-5^{\circ}C$  (23°f) to  $+10^{\circ}C$  (50°f).

# **Technical Background**

The customer's desired cabin temperature setting does not deliver a comparatively similar temperature in the footwell. In spite of the cabin temperature selected by the customer they may feel that the air temperature delivered to the footwell area is cooler than desired.

## **Production Solution**

There has been a refinement of the air temperatures delivered to the cabin and the foot well that are more consistent with one another by way of a ZDC change in the vehicle electrical system control module, J519 (address word 0009) in production.

### **Service**

### **SVM Update Instructions**

- 1. Follow all instructions in TSB 2011732: 00 Software Version Management (SVM), operating instructions.
- 2. Update the vehicle electrical system control module, J519 (address word 0009) using SVM code 09A046.

© 2019 Audi of America, Inc.

All rights reserved. Information contained in this document is based on the latest information available at the time of printing and is subject to the copyright and other intellectual property rights of Audi of America, Inc., its affiliated companies and its licensors. All rights are reserved to make changes at any time without notice. No part of this document may be reproduced, stored in a retrieval system, or transmitted in any form or by any means, electronic, mechanical, photocopying, recording, or otherwise, nor may these materials be modified or reposted to other sites, without the prior expressed written permission of the publisher.

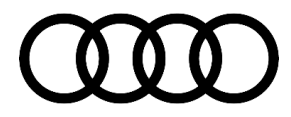

# **Technical Service Bulletin**

| Model | Old Target Data<br>Container Number | Old Target Data<br>Container Version | New Target<br>Data Container<br>Number | New Target<br>Data Container<br>Version<br>(or higher) | SVM Code<br>Input |
|-------|-------------------------------------|--------------------------------------|----------------------------------------|--------------------------------------------------------|-------------------|
| A8    | 4N0909514B                          | *                                    | 4N0909514B                             | 18                                                     | 09A046            |
| A8    | 4N0909514C                          | *                                    | 4N0909514C                             | 24                                                     | 09A046            |
| A8    | 4N0909514D                          | *                                    | 4N0909514D                             | 27                                                     | 09A046            |
| A8    | 4N0909514E                          | *                                    | 4N0909514E                             | 26                                                     | 09A046            |
| A8    | 4N0909514H                          | *                                    | 4N0909514H                             | 29                                                     | 09A046            |
| A8    | 4N0909514J                          | *                                    | 4N0909514J                             | 30                                                     | 09A046            |

## Warranty

| Claim Type:       | <ul> <li>110 up to 48 Months/50,000 Miles.</li> <li>G10 for CPO Covered Vehicles – Verify Owner.</li> <li>If the vehicle is outside any warranty, this Technical Service Bulletin is informational only.</li> </ul> |              |                                                         |  |  |  |
|-------------------|----------------------------------------------------------------------------------------------------|--------------|---------------------------------------------------------|--|--|--|
|                   |                                                                                                    |              |                                                         |  |  |  |
| Service Number:   | 8704                                                                                                    |              |                                                         |  |  |  |
| Damage Code:      | 0039                                                                                                    |              |                                                         |  |  |  |
| Labor Operations: | Software Update                                                                                                    | 0151 0000    | Time stated on<br>diagnostic<br>protocol (Max<br>50 TU) |  |  |  |
| Diagnostic Time:  | GFF                                                                                                    | No allowance | 0 TU                                                    |  |  |  |
|                   | Road test prior to the service procedure                                                                                                    | No allowance | 0 TU                                                    |  |  |  |
|                   | Road test after the service procedure                                                                                                    | No allowance | 0 TU                                                    |  |  |  |
| Claim Comment:    | As per TSB #2056274/1                                                                                                    |              |                                                         |  |  |  |

All warranty claims submitted for payment must be in accordance with the *Audi Warranty Policies and Procedures Manual.* Claims are subject to review or audit by Audi Warranty.

© 2019 Audi of America, Inc.

C 2019 Audit of Arificitica, Inc. All rights reserved. Information contained in this document is based on the latest information available at the time of printing and is subject to the copyright and other intellectual property rights of Audi of America, Inc., its affiliated companies and its licensors. All rights are reserved to make changes at any time without notice. No part of this document may be reproduced, stored in a retrieval system, or transmitted in any form or by any means, electronic, mechanical, photocopying, recording, or otherwise, nor may these materials be modified or reposted to other sites, without the prior expressed written permission of the publisher.

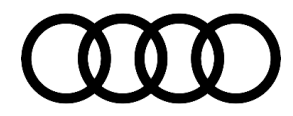

# **Technical Service Bulletin**

# **Additional Information**

The following Technical Service Bulletin will be necessary to complete this procedure:

• TSB 2011732, 00 Software Version Management (SVM), operating instructions.

All part and service references provided in this TSB (2056274) are subject to change and/or removal. Always check with your Parts Department and/or ETKA for the latest information and parts bulletins. Please check the Repair Manual for fasteners, bolts, nuts, and screws that require replacement during the repair.

©2019 Audi of America, Inc. All rights reserved. The information contained in this document is based on the latest information available at the time of printing and is subject to the copyright and other intellectual property rights of Audi of America, Inc., its affiliated companies and its licensors. All rights are reserved to make changes at any time without notice. No part of this document may be reproduced, stored in a retrieval system, or transmitted in any form or by any means, electronic, mechanical, photocopying, recording, or otherwise, nor may these materials be modified or reposted to other sites, without the prior expressed written permission of the publisher.

© 2019 Audi of America, Inc.

All rights reserved. Information contained in this document is based on the latest information available at the time of printing and is subject to the copyright and other intellectual property rights of Audi of America, Inc., its affiliated companies and its licensors. All rights are reserved to make changes at any time without notice. No part of this document may be reproduced, stored in a retrieval system, or transmitted in any form or by any means, electronic, mechanical, photocopying, recording, or otherwise, nor may these materials be modified or reposted to other sites, without the prior expressed written permission of the publisher.